# B3課題作成例

CSA\_B3\_F1.pptx 12/26/2022 By Renji Mikami

CSA\_B3\_F1

## 1次元から2次元へ拡張

19\_50(C)

### 1次元フーリエ変換:振動、波など

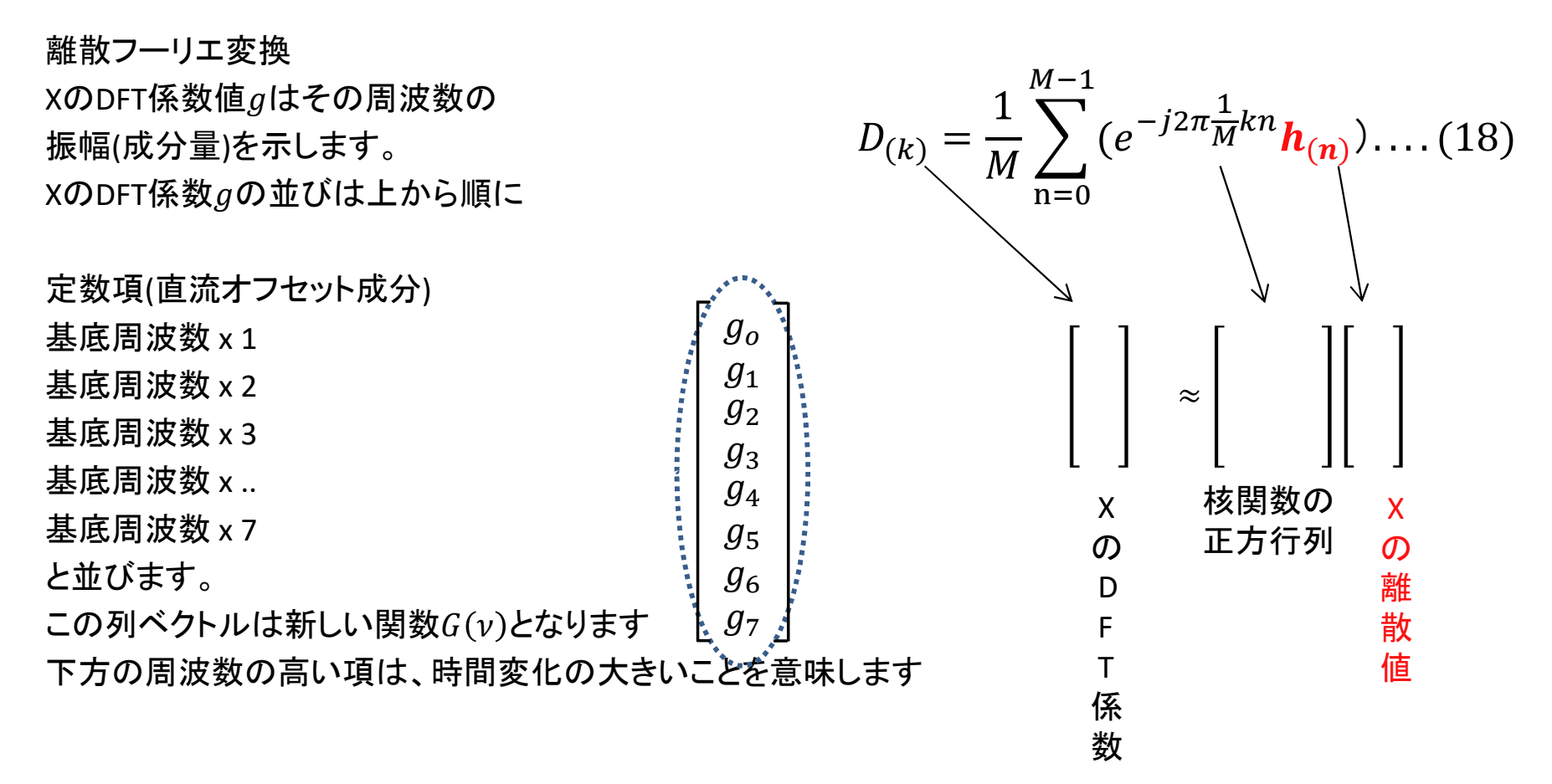

19\_50(C)

### Day 1 Review 波(一次元)のフーリエ変換

• 時間関数(信号)の解析は、波形での分析

周波数関数

• 周波数関数では、信号周波数と振幅で定量的解析が容易

特定周波数とその振幅での定量的分析

・ 地震波、長周期振動、機械系の動作(故障)状態のスペクトル解析

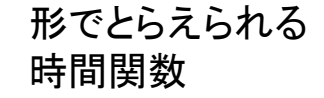

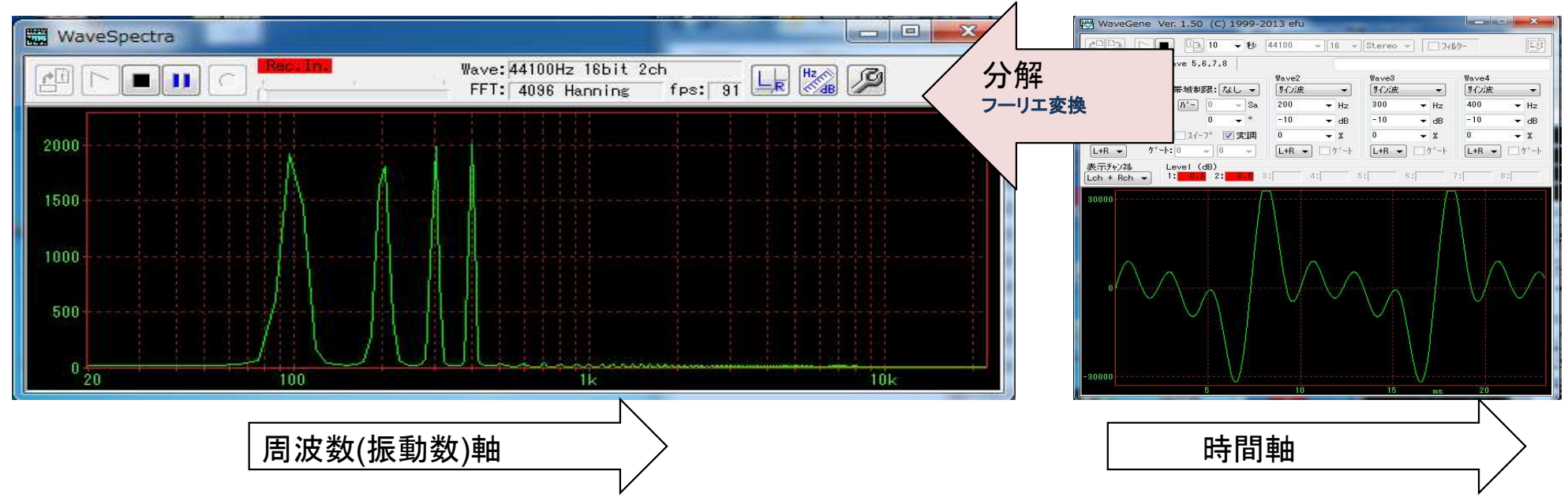

#### © Renji Mikami – Mikami Consulting / Meiji University 2019

## **DFT/FFT** Expansion

- DFTの行列の形
- ・後述のX(t), Y(t)の次元拡張

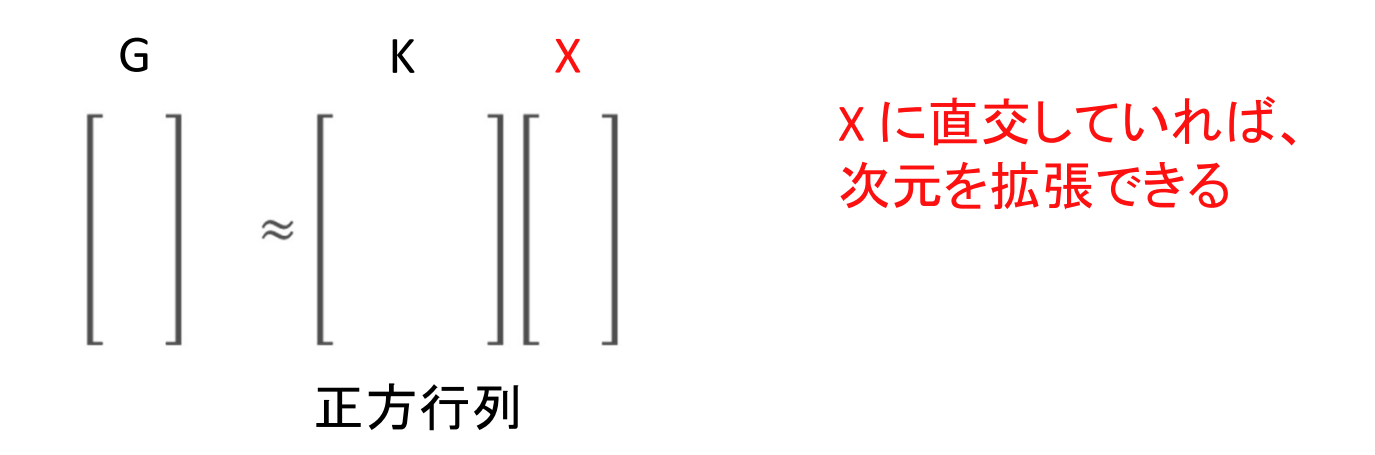

信号の値の変化を画像の輝度(明るさ)変化に 置き換えることができる。

CSA\_B3\_F1

レナさん

### 入力行列次元の拡張:画像2次元(白黒輝度)

次元を拡張し、時間変化を画像(2次元)のxy値に拡張して置き換えします。(n次元に拡張可)

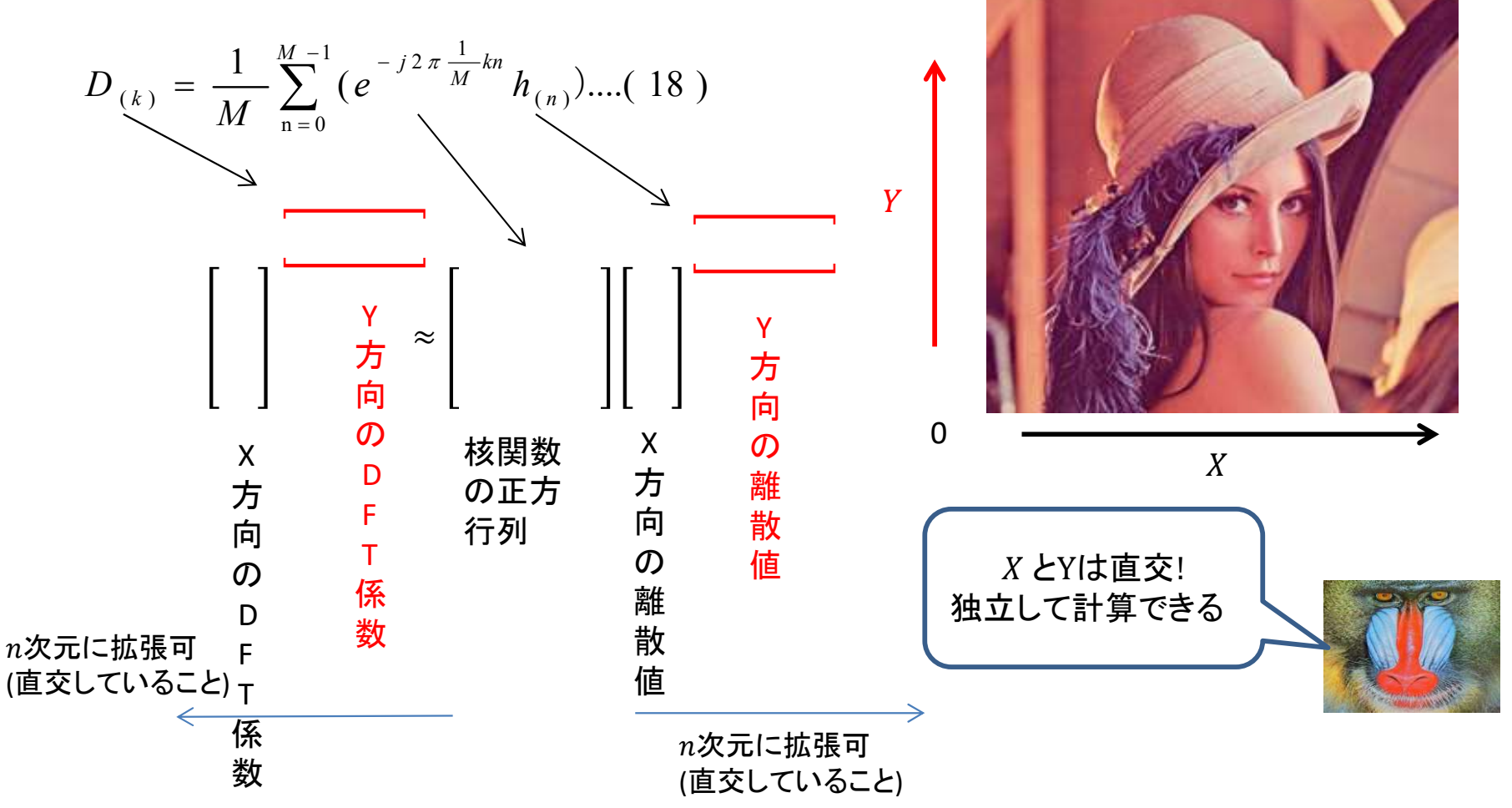

#### ここでは、白黒の輝度変化で考えるが、RGB 3信号は直交しているので、 3次元で計算すれば、カラーの画像を扱うことができる。

## FFT(DFT)変換と解析

19\_60(C)

### TEAM15C2

• 簡単のためにグレースケール化後(白黒輝度2次元)にFFT

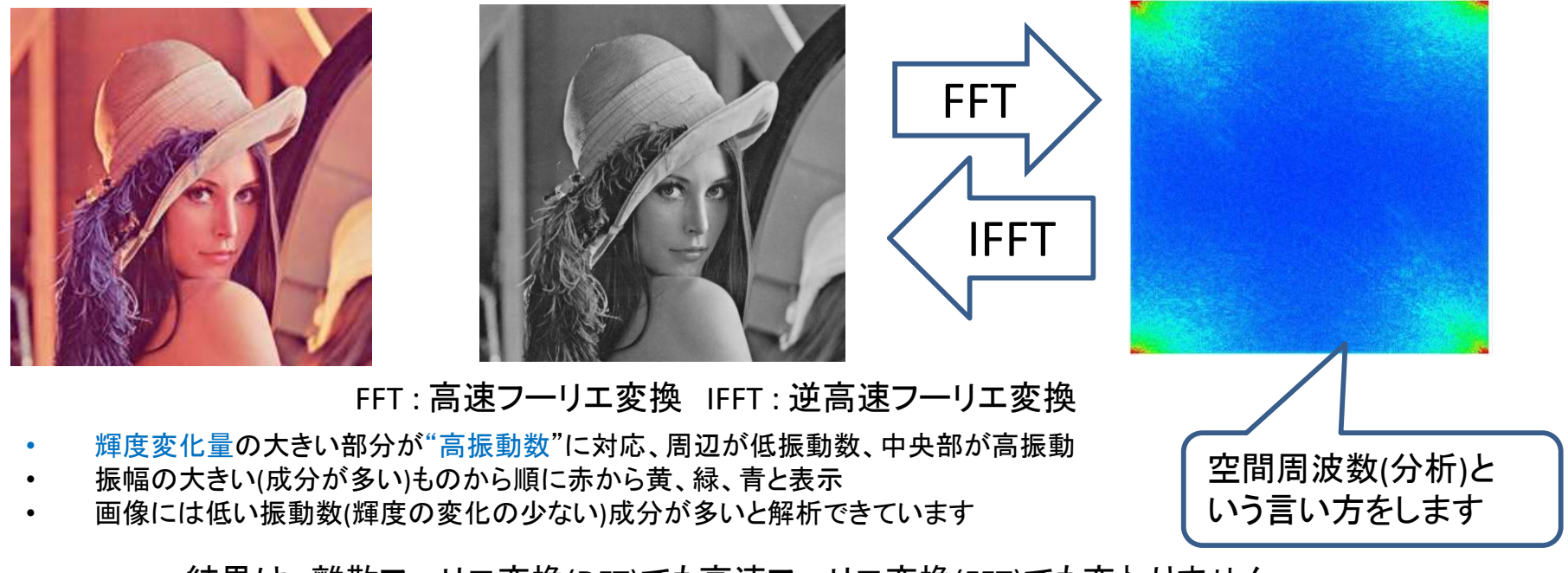

結果は、離散フーリエ変換(DFT)でも高速フーリエ変換(FFT)でも変わりません 乗算の計算量は、DFTが2<sup>n</sup>に対してFFTではnlognに削減できます

Reference : 2017~2015 Meiji University Computer Science A - Hardware Design Practice

http://mikamir.wiki.fc2.com/wiki/%E3%83%81%E3%83%BC%E3%83%A015C2

### 低輝度変化データ抽出

19\_60(C)

輝度変化の大きい(中央部分)部分の値が少ないことに着目、この値を0に置き換えて逆FFTして元画像を再現する
 A.成分の少ない高振動成分を削減(中央部)

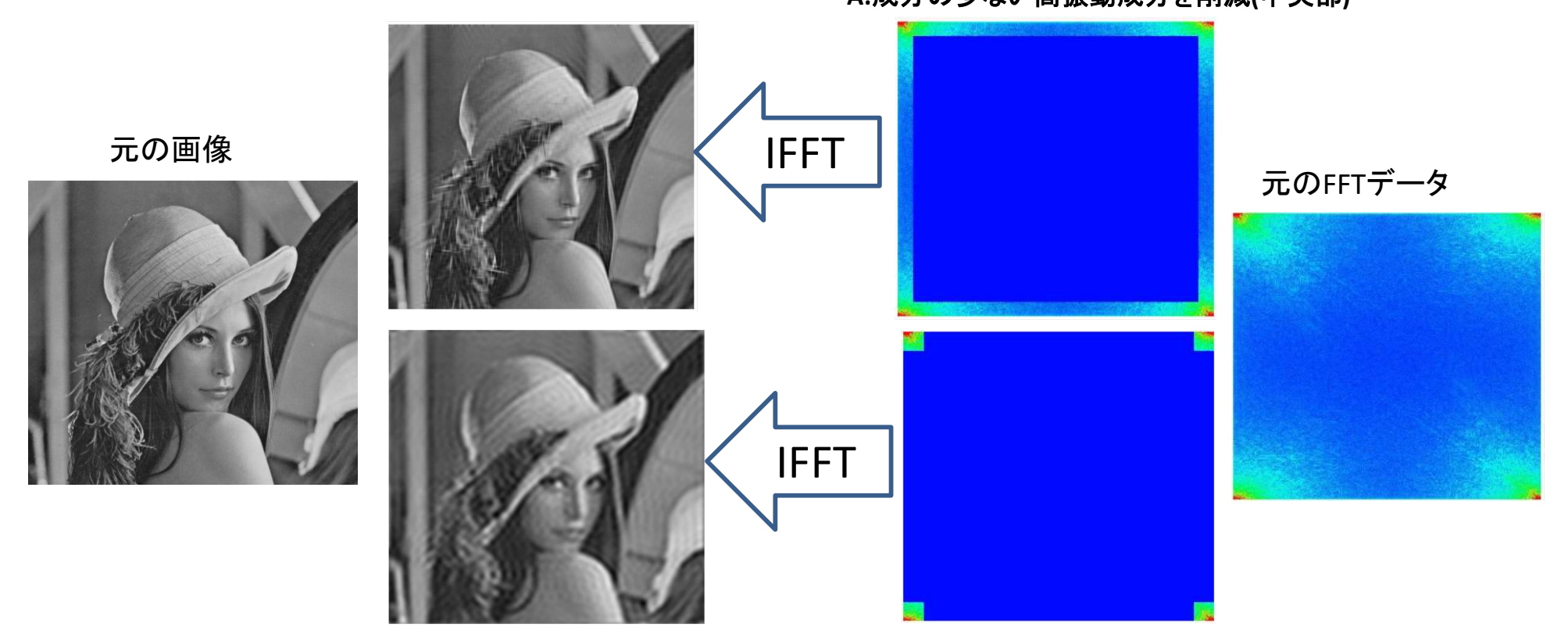

Reference : 2017~2015 Meiji University Computer Science A - Hardware Design Practice

### 輝度変化率の相違によるFFT解析比較

19\_60(C)

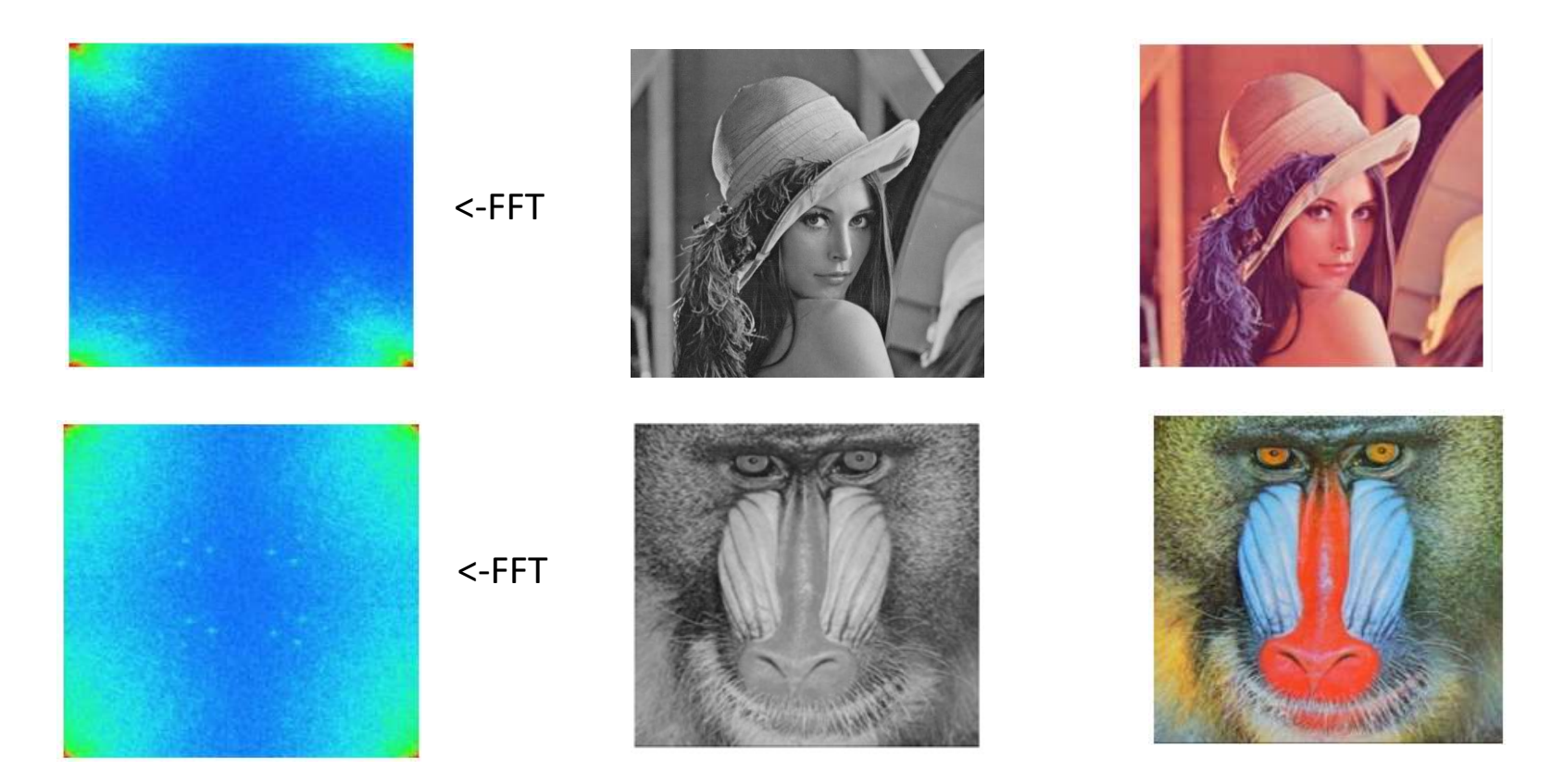

Reference : 2017~2015 Meiji University Computer Science A - Hardware Design Practice

#### 課題発表 Wiki サイトに ベースになる15C2 チームの研究発表があります。

## CodeFormer 復元

### • 人の顔に特化した画像復元 AI アルゴリズムを使って粗画像 🎭 データから高解像の顔データを推定復元してみる

Towards Robust Blind Face Restoration with Codebook Lookup Transformer (NeurIPS 2022) S-Lab, Nanyang Technological University

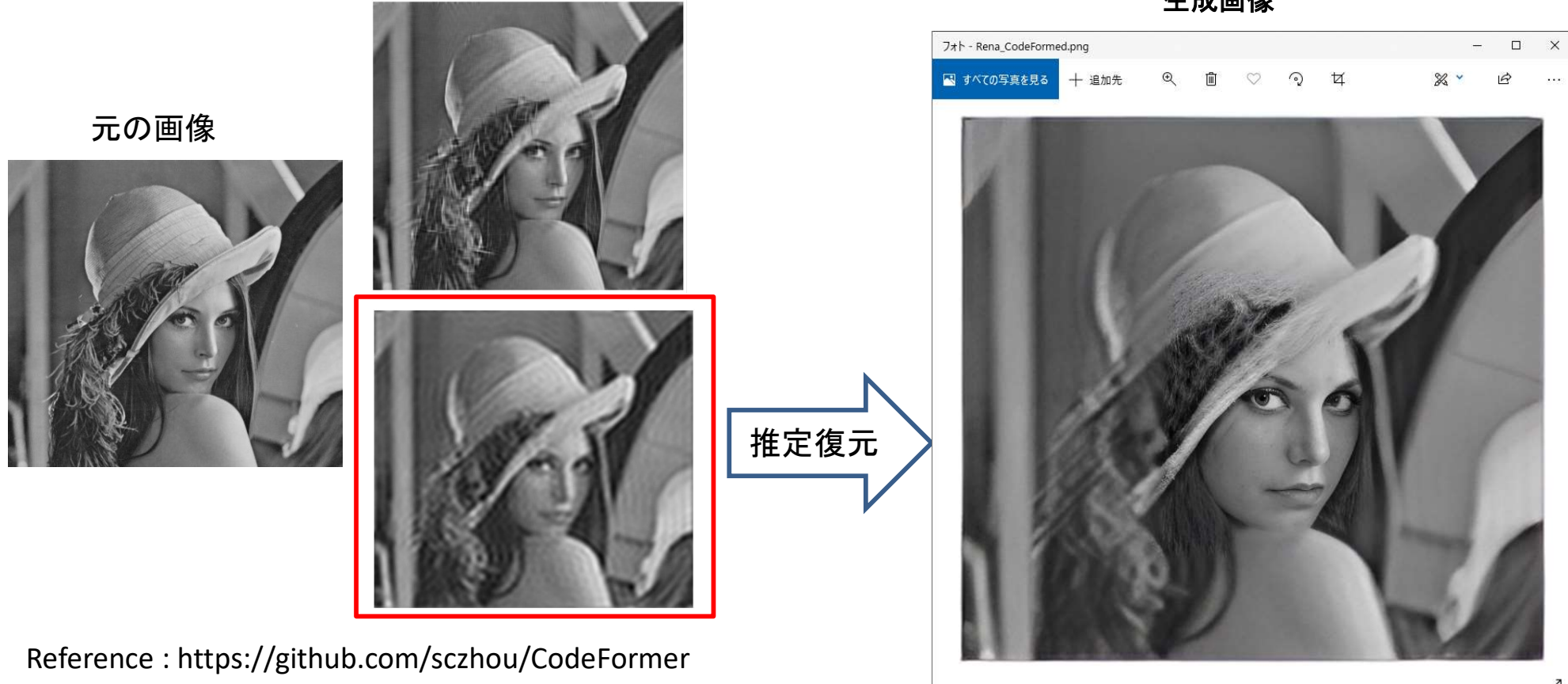

生成画像

© Renji Mikami – Mikami Consulting / Meiji University 2019

## 動画(時間軸追加 3次元)へのFFT応用

チーム 21A1
 りしーム読み込み
 前のフレームとの差分を計算
 差分画像についてフーリエ変換
 差分画像のスペクトルに対してフィルタ処理
 逆フーリエ変換による補間用差分画像の生成
 補間画像を含めたフレームの書き込み

CSA B3 F1

openCVというフレームワークを主に使用している。 また、フレームには簡易化のため、グレースケール変換を行っている。

チーム21E2にさらに発展 された課題研究があります。 21A1の成果ではちらつきが 発生していましたが、窓関数 をかけることにより、ちらつき を除去しています。 同時にソースコードの改善を 行っています。

## 音響応用 チーム21A3 短時間フーリエ変換によるボーカル抽出の精度の向上 スペ クトログラム応用 (python) 進化させてください

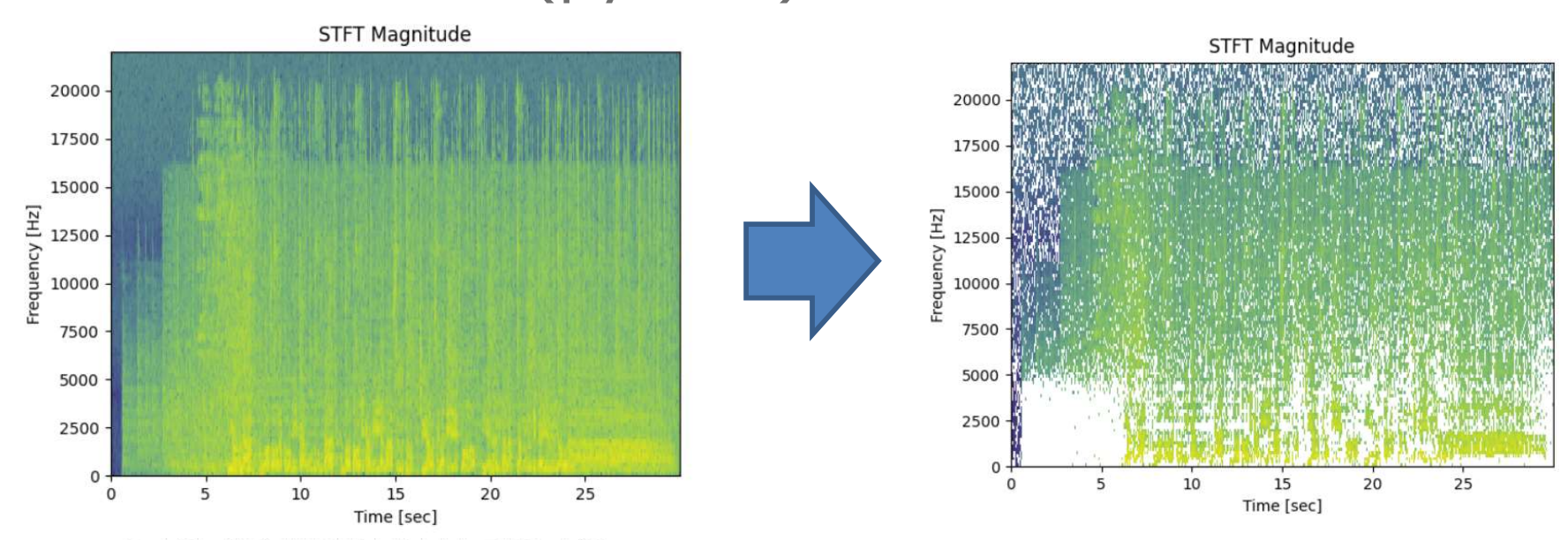

元の音源との波形の比較(上が出力した音声、下が元の音源)

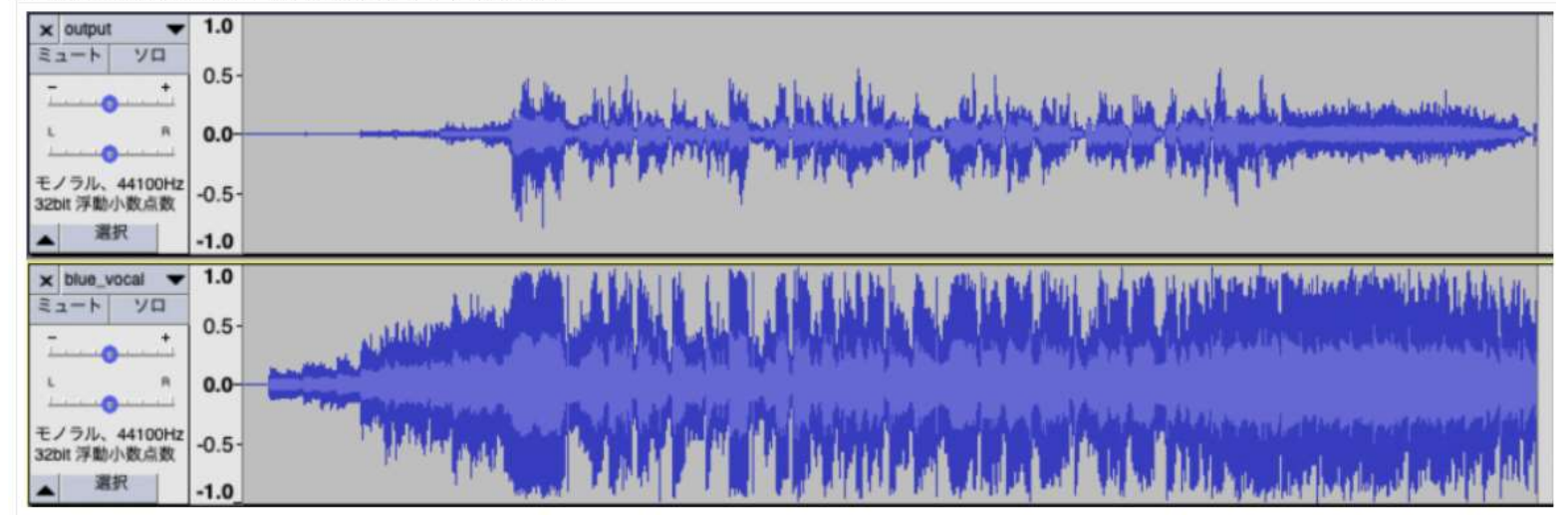

## 音響応用 チーム21A4 音声処理(ローパスフィルタ処理と環境音除去)

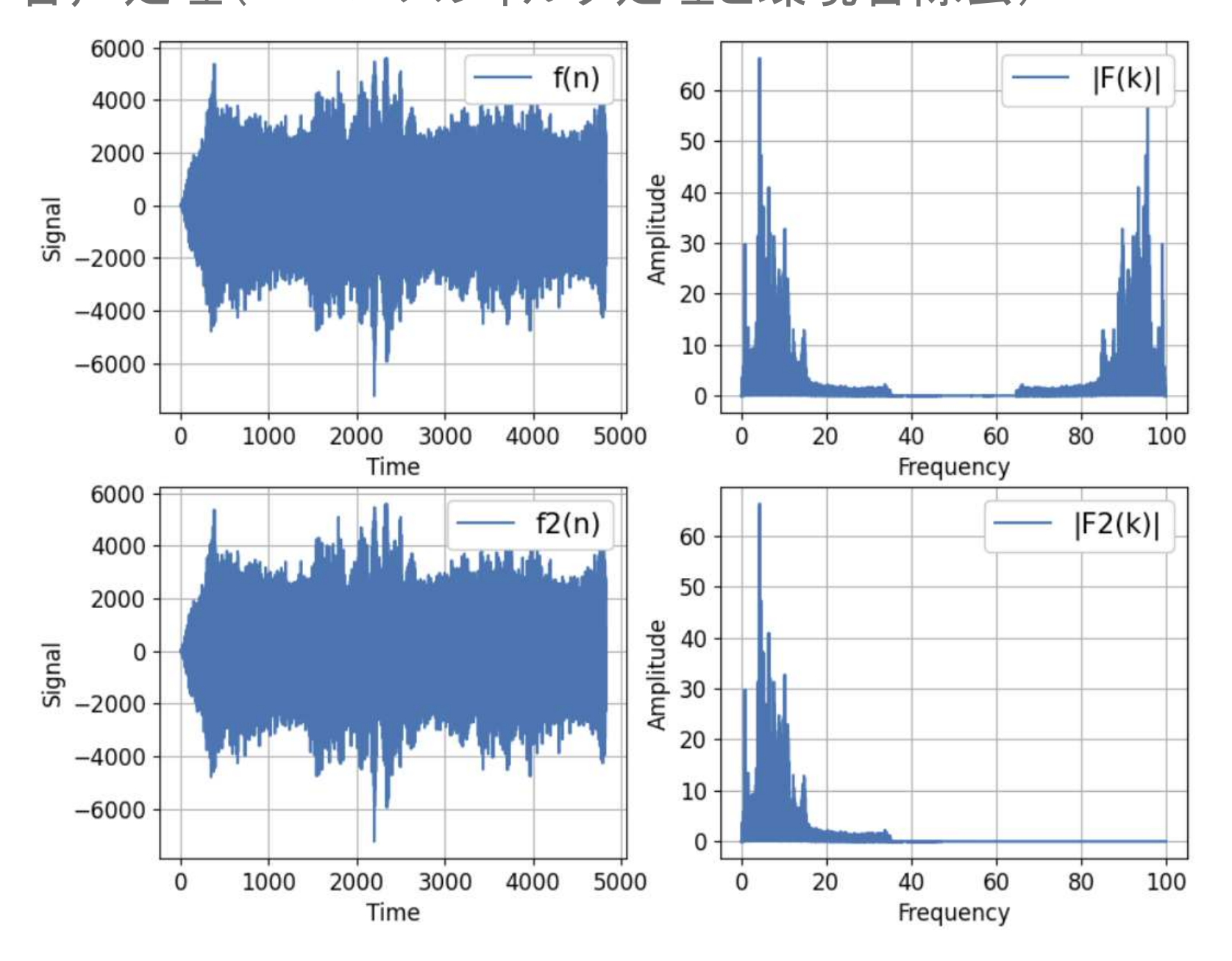

CSA\_B3\_F1

## AIへの応用 1

- 通常のAIの学習アプローチ
  - 時間軸信号(関数)や画像(直交2元関数)
    - 音声や画像をそのままデータとして使う
- - 時間軸信号(時間関数)をスペクトル(周波数関数)に変換し てからAIに学習させ、声のスペクトル学習から個人を判別
    - ・課題発表 Wiki サイト チーム20D2
    - <u>http://mikamir.wiki.fc2.com/wiki/%E3%83%81%E3%83%BC%E3%83</u>
      <u>%A020D2</u>
  - 画像-直交2(次)元関数-をFFTしてから学習させる手法
  - 直交N元関数をFFTしてから学習させる手法

## AIへの応用 2

- ・ 畳み込みニューラルネットワークによる音楽
  ジャンル検出
  - ・課題発表 Wiki サイト チーム21C5
  - <u>http://mikamir.wiki.fc2.com/wiki/%E3%83%81%E3%83%</u>
    <u>BC%E3%83%A021C5</u>
- ・メル周波数スペクトログラムの応用

## 課題発表時 RDP の使い方

- RDP (Remote Desktop Protocol) 機能を使って課題発表ができます。
- RDPとは、特定PCから他のPCにログインしてそのPCの機能を使うプロトコルです。
- 特定PCをプロジェクタに接続した教卓のPC実習とします。各自が実習で使用しているPCをログイン先の特定PCします。RDPを使うと教卓のプロジェクタ接続PCから、各自の特定PC提出を使うことができます。この機能で各自の特定PCの画面をプロジェクタに映しながら教卓PCから操作できます。
- まずは、各自の特定PCの名前を確認してください。
- PCの名前は、CDCPCDnnとなっています。(nnには数字が入ります)この名前でRDPします。
- 注:Home版のWindowsには入れません(Home版からは上位版PCに入れます。(RasPiにも入れます-RasPi側にRDPをインストールしてください。)

## 各自特定PCの名前の調べ方

- 左下の windows アイコン から設定を選びます。
- 設定からシステムを選択します。
- システムからバージョン情報を選択します。
- PC名の項目に cdcpcDnn (nnは数字)と記載されています

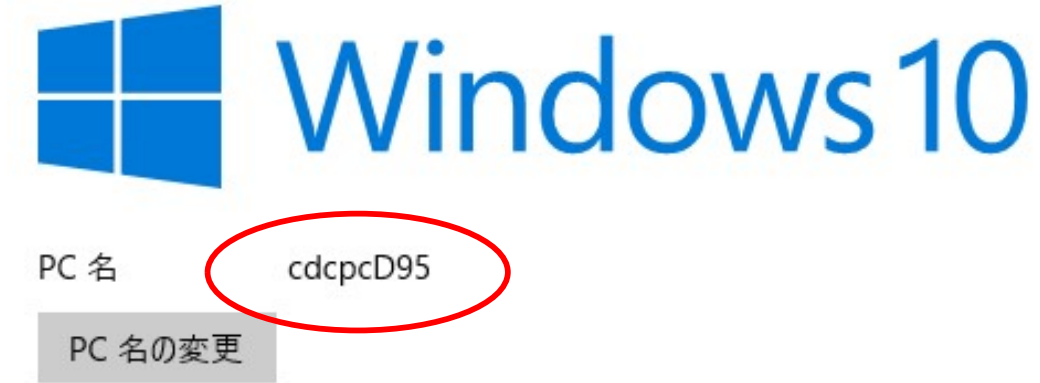

CSA B3 F1

リモートデスクトップへの接続

- 検索(拡大鏡アイコン)から"リモートデスクトップ"を検索してクリックします。
- PC名を入力して接続します。

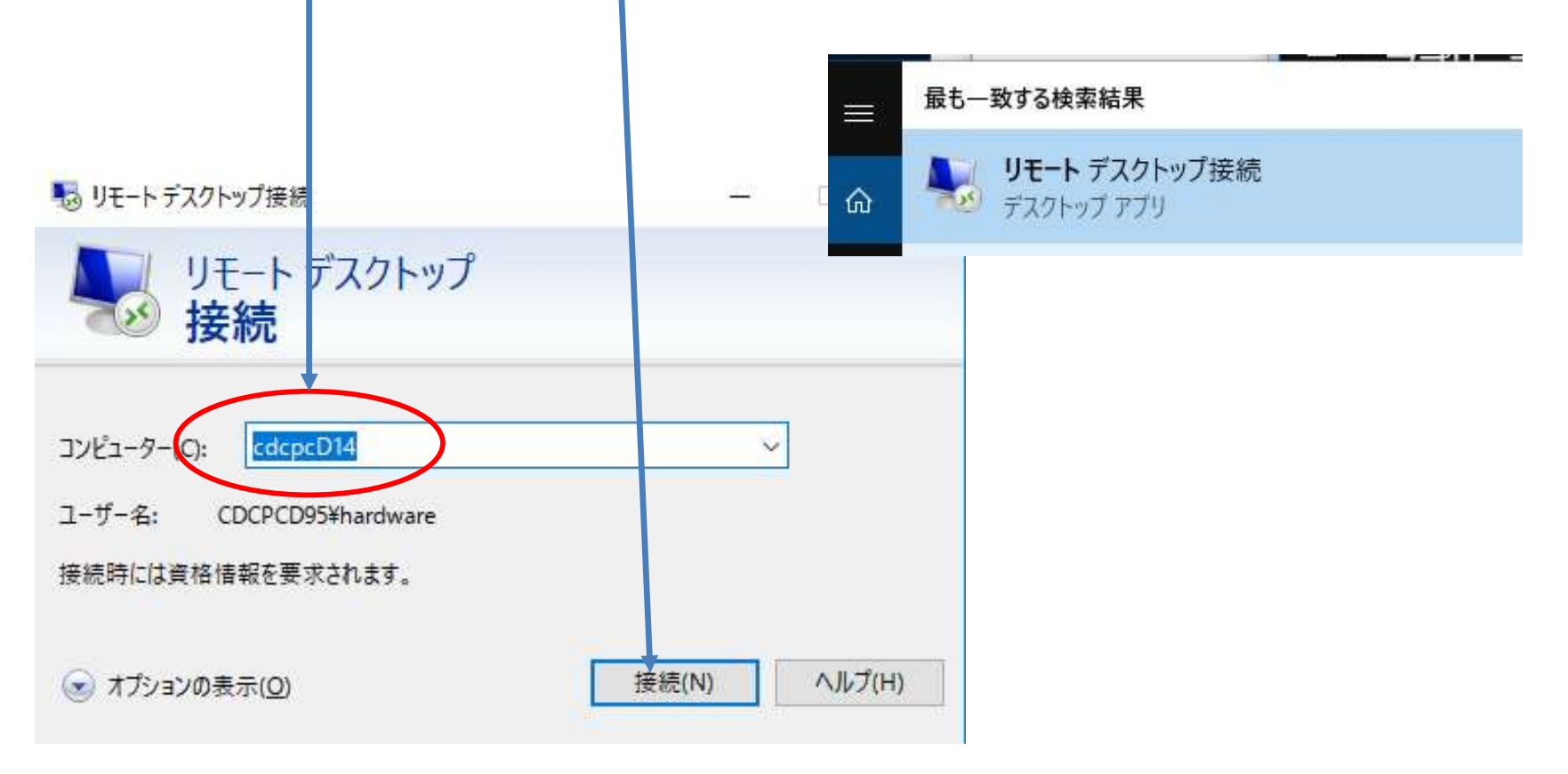

ログイン名とパスワードを入力

- ・ ログインする特定PC用のログイン名とパスワードを入力してください。
- ネットワーク上のPC名を一覧するには、エクスプローラからネットワークを選 択してください。(オプション)

## Memo

- フォローアップURL (Revised)
- <u>http://mikami.a.la9.jp/meiji/MEIJI.htm</u>

- 担当講師
- ・ 三上廉司(みかみれんじ)
- Renji\_Mikami(at\_mark)nifty.com
- mikami(at\_mark)meiji.ac.jp (Alternative)
- <a href="http://mikami.a.la9.jp/\_edu.htm">http://mikami.a.la9.jp/\_edu.htm</a>

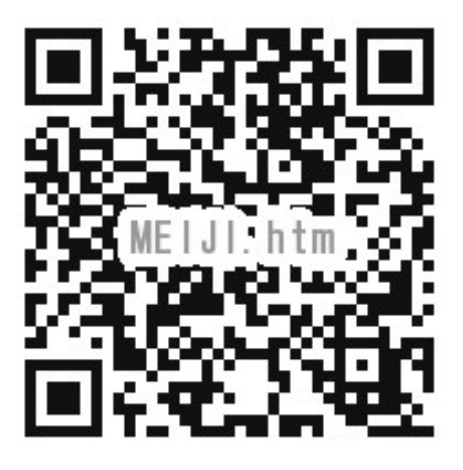